## SONY VEGAS PRO 9

## ETİKETLEME (TAGGING) VE MEDYA YÖNETİMİ

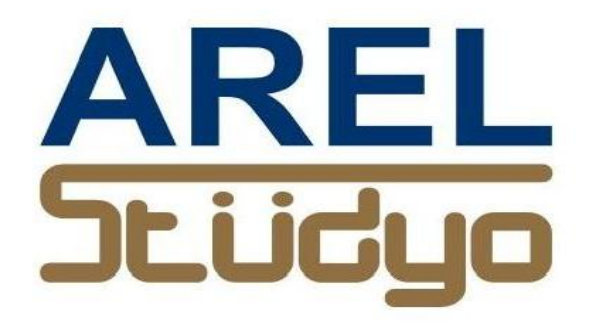

Mehmet Mutallip GCGI IEng MIET

Her türlü yayın ve telif hakkı yazara aittir. Muhteviyatın bütününün veya bir kısmının mekanik, elektronik veya fotokopi yoluyla basımı, çoğaltılması veya yayınlanması yasaktır. Yazarın izni olmadan ve kaynak gösterilmeden alıntı yapılamaz.

> Mehmet Mutallip 23 Şubat 2012

Sony Vegas Pro 9 kurgu için aktarılan ve arşivlenecek olan kliplerin daha kolay sınıflandırılması ve erişim kolaylığı sağlamak için etiketleme yönetimi'ne (Media Management) imkânına sahiptir. Bu eklenti (plug in) Sony web sayfasından indirilip kullanılabilir.

"Media Manager" kurulduktan sonra ctrl+Alt+4 veya "view" menüsünden "Media Manager tıklanarak açılabilir.

| .veg * -               | 17 | n 00                         |              |
|------------------------|----|------------------------------|--------------|
| View                   | 1  | Toolbar                      |              |
| 2                      | 1  | Status <u>B</u> ar           |              |
| 2                      |    | Window Layouts               | 5            |
| All Media<br>Media Bir |    | Eocus to Timeline            | Alt+0        |
|                        | 1  | Explorer                     | Alt+1        |
|                        |    | Trimmer                      | Alt+2        |
|                        | 1  | <u>M</u> ixer                | Alt+3        |
|                        | 1  | <u>V</u> ideo Preview        | Alt+4        |
|                        | 1  | Project Media                | Alt+5        |
|                        |    | Edit <u>D</u> etails         | Alt+6        |
|                        | 1  | Transitions                  | Alt+7        |
|                        | 1  | Video FX                     | Alt+8        |
|                        | 1  | Media <u>G</u> enerators     | Alt+9        |
|                        |    | Plug-In Manager              | Ctrl+Alt+1   |
| dia                    |    | Video <u>S</u> copes         | Ctrl+Alt+2   |
|                        |    | Surround Panner              | Ctrl+Alt+3   |
|                        |    | Media Ma <u>n</u> ager       | Ctrl+Alt+4   |
|                        |    | XD <u>C</u> AM Explorer      | Ctrl+Alt+5   |
|                        |    | Mixing Console               | Ctrl+Alt+6   |
| ,0 %                   |    | Device Explorer              | Ctrl+Alt+7   |
| None                   |    | Extensions                   | •            |
| anter                  |    | Mixer Previe <u>w</u> Fader  |              |
| estor                  |    | Audio Bus Tra <u>c</u> ks    | В            |
| and i                  |    | Vide <u>o</u> Bus Track      | Ctrl+Shift+B |
| 7%                     |    | Eve <u>n</u> t Media Markers | •            |

Bu durumda aşağıdaki pencere açılır ;

| earch                    | Search | Results            | Default ?     |
|--------------------------|--------|--------------------|---------------|
| Match All 🔹 🛨            | •      | ▶ ■ 🐇   🖽 ▾        | 📓 🖬   🏥   🚳 ' |
| Quick text search        |        | Name               | Rating        |
| Taos: 🙆 🛞 🕼 🖉 🖉 🗐 🔻      | 1      | 20100228105010.mpg | ****          |
|                          | 2      | 20100301131048.mpg | ****          |
|                          | 3      | 20100302133921.mpg | *****         |
|                          | 4      | 20100302144302.mpg | *****         |
|                          | 5      | 20100302144458.mpg | ****          |
|                          | 6      | 20100302144531.mpg | ****          |
| Medium                   | 7      | 20100302150057.mpg | ****          |
| i 🛄 📋 Wide               | 8      | 20100302150906.mpg | ****          |
| 🖻 👘 Camera Motion        | 9      | 20100302151133.mpg | ****          |
| C Static                 | 10     | 20100302151320.mpg | ****          |
| 🗖 🎒 Pan                  | 11     | 20100302152342.mpg | *****         |
| 🖾 📋 Zoom                 | 12     | 20100302153519.mpg | *****         |
| 🔄 🍈 Handheld             | 13     | 20100302153608.mpg | ****          |
| Cutaway                  | 14     | memet.veg          | ****          |
| Master                   | 15     | memet2.veg         | ****          |
|                          | 16     | mk.veg             | ****          |
|                          |        |                    |               |
| Advanced:                |        |                    |               |
| ACID Type: Unknown 🗙 📥   |        |                    |               |
| Tempo (hpm): 50 to 120 ¥ | < III. |                    |               |

Açılan menü "Default" menüsüdür ve tabii ki İngilizcedir.

| Klip listesindeki video'yu izlemek | için "play"      | tuşunu tıklamalı |
|------------------------------------|------------------|------------------|
| veya                               |                  |                  |
| otomatik ön-izleme için 😿 tuşu     | nu tıklamalıyız. |                  |

İkinci bir okuma seçeneği tercih edilirse, her seçilen video kendiliğinden "Preview Monitor" penceresinde okunacaktır.

Alternatif olarak klip sağ tıklanır ve açılan menüden "open with windows media player" seçilirse windows "Media Player" izlemeyi sağlar.

Buradan nasıl etiketleme yapılacağını bir örnek ile görelim. Çekim konumuna göre

"Close up" yakın detay çekimli klibi etiketlemek için seçilen video klibi sağ tıklanır ve açılan menüden "apply tag" tıklanır.

|    | Na        | ame              | Rating                        |     |
|----|-----------|------------------|-------------------------------|-----|
| 1  | 20100228  | 105010.mpg       | ****                          |     |
| 2  | 20100301  | 131048.mpg       | ****                          |     |
| 3  | 20100302: | 133921.mpg       | ****                          |     |
| 4  | 201003    | F: 10 11         |                               |     |
| 5  | 201003    | Find Kelat       | ed Items                      | *   |
| 6  | 201003    | Apply Tag        | <u></u>                       |     |
| 7  | 201003    |                  |                               |     |
| 8  | 201003    | Remove Tag       |                               |     |
| 9  | 201003    | Add to Pro       | piect                         |     |
| 10 | 201003    | 0                |                               |     |
| 11 | 201003    | Open with        | Windows Media Player          |     |
| 12 | 201003    | Explore Co       | ntaining Folder               |     |
| 13 | 201003    | Choose Thumbnail |                               |     |
| 14 | memet     | Peranture        | Media File(c)                 |     |
| 15 | memet     | Recapture        | media l'inc(s)                |     |
| 16 | mk.veg    | Save Tags        | and Properties to File(s)     |     |
|    |           | Remove fr        | om Library                    |     |
|    |           | Remove fr        | om Library and Delete File(s) |     |
|    |           | Show Prop        | oerties Pane                  |     |
|    |           |                  |                               | 1.0 |

Bu bizi aşağıdaki pencereye getirir.

| Apply Tag                                        | X          | Name               | Ra    |
|--------------------------------------------------|------------|--------------------|-------|
|                                                  | 1          | 20100228105010.mpg | 1 ×*  |
| Tip                                              | 2          | 20100301131048.mpg | 1 **: |
| Try dragging tags from<br>Search page to modia f | the 3      | 20100302133921.mpg | 1 **1 |
| apply tags quickly.                              | 4          | 20100302144302.mpg | 1 **: |
|                                                  | 5          | 20100302144458.mpg | **    |
|                                                  | 6          | 20100302144531.mpg | • **: |
| E 💠 Audio                                        | <u>^</u> 7 | 20100302150057.mpg | ; ★★: |
| 🗄 💽 Video                                        | 8          | 20100302150906.mpg | · **: |
| 🛱 🥘 Framing                                      | _ 9        | 20100302151133.mpg | ***   |
| - Close Up                                       | = 10       | 20100302151320.mpg | , **: |
| Medium                                           | 11         | 20100302152342.mpg | 1 **: |
| Wide                                             | 12         | 20100302153519.mpg | **:   |
| Camera Motion                                    | 13         | 20100302153608.mpg | ***   |
| Static                                           | 14         | memet.veg          | **    |
| Pan                                              | - 15       | memet2.veg         | **:   |
|                                                  | 16         | mk.veg             | **:   |

Buradan istenen tag seçilip OK ile onaylanır.

Media Manager 23 Search Search Results Default ? EE -¥ **B** nii. Match All -Quick text search 1 Rating Name 🔒 😥 🖉 20100228105010.mpg \*\*\*\* 0 EE -Tags: 1 2 20100301131048.mpg \*\*\*\*\* 🕀 🖳 🔶 Audio \*\*\*\*\* 3 20100302133921.mpg 🗄 🔄 😥 Video 20100302144302.mpg 4 🖻 🔲 🎒 Framing Close Up 5 20100302144458.mpg Close Up 20100302144531.mpg \*\*\*\*\* 6 Medium 7 20100302150057.mpg \*\*\*\* Wide 20100302150906.mpg \*\*\*\*\* 8 E-Camera Motion 9 20100302151133.mpg \*\*\*\*\* - C Static \*\*\*\*\* 20100302151320.mpg 10 Pan 11 20100302152342.mpg \*\*\*\*\* Zoom \*\*\*\* 20100302153519.mpg 12 Handheld \*\*\*\*\* 13 20100302153608.mpg Cutaway \*\*\*\* 14 memet.veg \*\*\*\*\* 15 memet2.veg Master 16 mk.veg \*\*\*\*\* ð Advanced: × ACID Type: Unknown 50 to 120 🗙 m Tempo (bpm): < III. 16 total items

Daha kısa bir yol ise Tag'ı seçip istenen klip üzerine sürüklemektir.

Tüm klipler audio veya video bu yöntemle etiketlendirip sınıflandırılabilir. Bir klibe birden fazla tag yüklemek mümkündür.

Etiketlenen klipleri arama ve kullanma bize ileride büyük zaman kazandıracaktır.

Şimdi de Türkçe olarak yeni bir etiketleme isiteminin nasıl yaratılacağını görelim. En sağdaki ikon tıklanırsa aşağıdaki "Media Library" yani Klip kütüphane menüsü açılır.

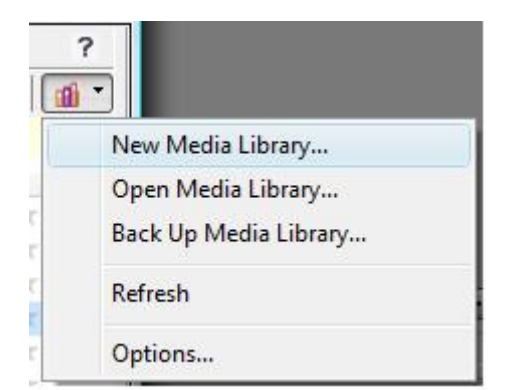

Buradan "New Media Library" ile yeni menü yaratılabilir. Veya "Open Media library" ile mevcut bir kütüphane açılır veya "Back up Media Library" ile yedekleme yapılabilir.

Biz "New Media Library" ile yeni menü yaratalım. Buradan ;

| New     | Media Library                             | ×      |
|---------|-------------------------------------------|--------|
| Name:   | [trk]                                     |        |
| Folder: | C:\Users\pro2000\Documents\Sony Media Lil | Browse |
|         | Create                                    | Cancel |

"trk" dosya adı ile yeni bir Media Library oluşturalım.

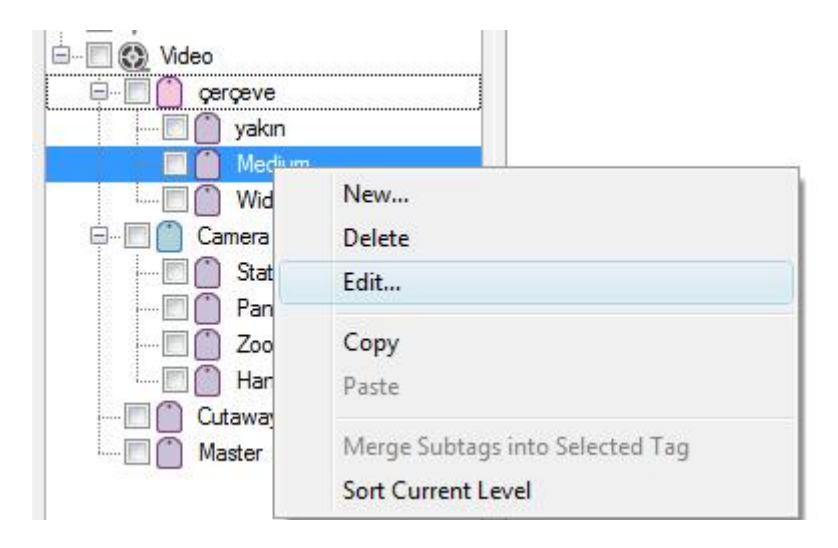

Sağ tıklayarak "Edit..." seçeneği ile çıkan pencereden hem yeni bir isim hem de istenirse yeni bir ikon da seçilebilir.

Veya "New" ile yeni bir tag da eklenebilir. Tag 'lara alt "Tag" elemanları da eklenebilir.

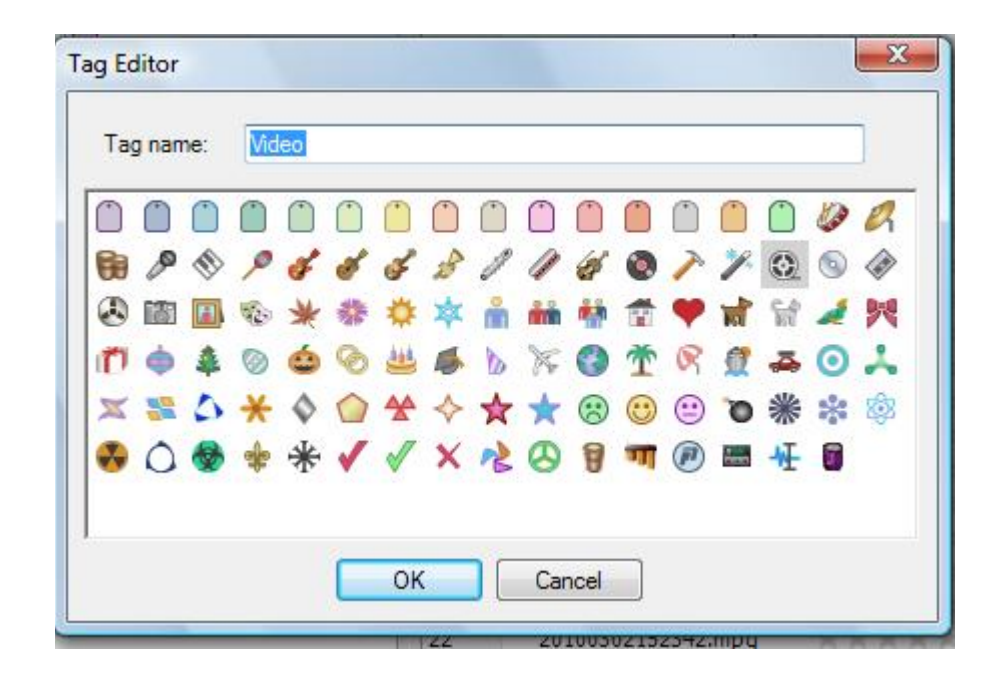

Aşağıda bu yöntemle yeni oluşturulan "trk" Türkçe tag menüsünü görelim :

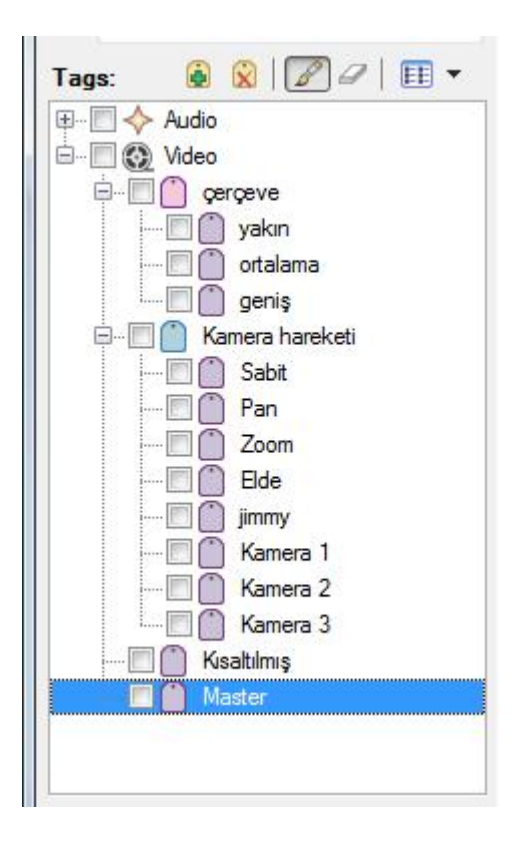

Verilen sadece Video'ya ait örnek bir menüdür.

Tag ' lar 🙆 tıklanarak eklenebilir.

Tag' ları silme ise 👔 ile yapılır.

Media listelemesi ise thumbnail olarak seçilirse kliplerin listesi aşağıdaki gibi olur:

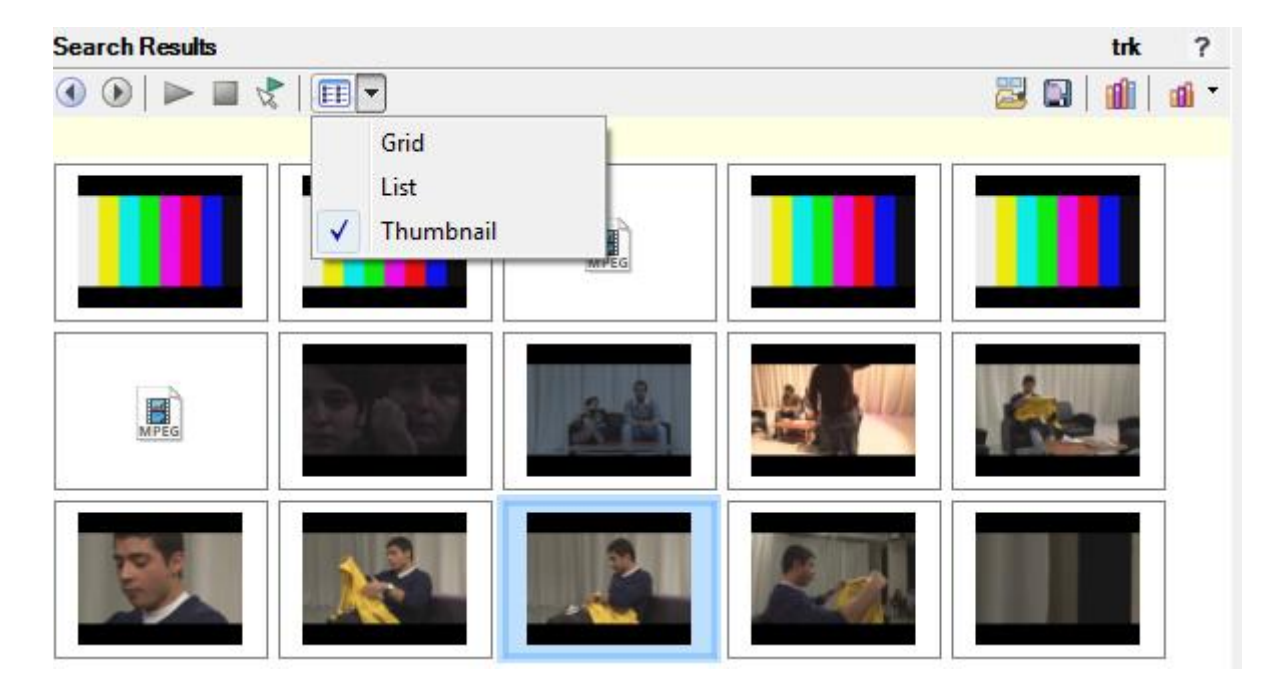

liste ve özellikleri (list and properties) 🔲 tıklanarak kaydedilir.

Listeye yeni video dosyası 📓 tıklanarak eklenebilir.